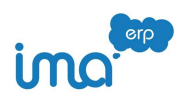

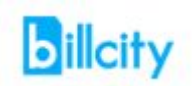

## Számlaképek átadása IMA-ba

Sziasztok!

Várhatóan fog változni még ez a leírás. Fogunk róla értesíteni titeket :).

- 1. Beállítások
- 2. Működés

### Beállítások Billcity-ben

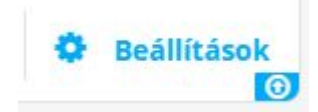

Beállítások menüben keressétek meg az API kapcsolat almenüt

API kapcsolat ide kell valami leírás

# Ebbe belépve az "API kulcs létrehozása" gombbal generáljatok egy kulcsot. Ez egy hosszú szöveg/szám sor lesz Ez cégenként egyedi

A felette található Cégazonosítót pedig írjátok fel, ez is fog kelleni IMA-ban beállításhoz.

Cégazonosító

bct\_hu\_72

Az API kulcs és a cégazonosító is minden cégben egyedi, IMA-ban is minden cégben külön kell állítani.

### Beállítások IMA-ban:

Bal felső beállítások / Fő beállítások / Eladás - Beszerzés - 2 -ben meg kell adni a fenti liszensz kulcsot. Jelenleg IMA-ban ezt csak egyszer kell beállítani

| Eladás / Beszerzés - 2   | Billcity liszensz kulcs |
|--------------------------|-------------------------|
| Hitelesítés / Archiválás |                         |
| Számla megjegyzések      |                         |
|                          |                         |

Kezdő / Cégadatok módosításában pedig a cég azonosítót kell megadni (jobb lent)

| Billcity cég kód |  |  |
|------------------|--|--|
|                  |  |  |

#### Működés:

A Billcity-ból exportált CSV fájlban megjelent egy új oszlop. BCID. Ez a számla saját Billcity-ben használt azonosítója. Ha most importáltok számla adatokat akkor ezt az azonosítót beolvassuk a számla fejléc adatai közé. Látjátok is a számla kartonokon.

| Netto öss   | zeg HUF  |
|-------------|----------|
|             | 2 438,00 |
| ÁFA össze   | g HUF    |
|             | 658,00   |
| Billcity ID |          |

A számla rögzítés menüpontokban műveletek gomb alatt találjátok a számla képek letöltése Billcity-ből gombot. Ezt megnyomva automatikusan az összes olyan számlának letöltjük a számla képét, melynek van Billcity azonosítója de még nincs feltöltött állománya.

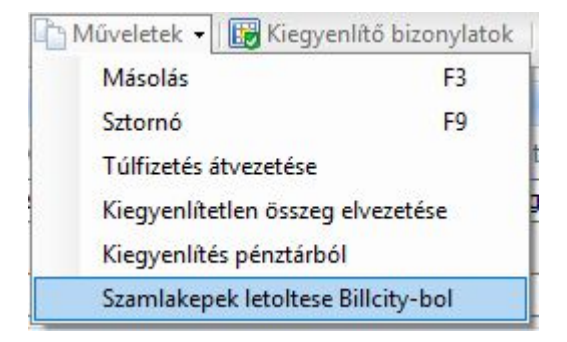

Az IMA-ba feltöltött állományok neve a partner neve összefűzve a számal számával, így a dokumentumok kezelése menüpontban, vagy tömeges letöltése esetén is azonosíthatóak a PDF-ek.

Ez a működés a korábbi számlaképek feltöltését nem oldja meg. Van kezdeményezés, hogy oldjuk meg, ha van rá igényetek jelezzétek kérlek.